# prism Documentation

Release 1.0.1

**Dohoon Lee** 

Jun 22, 2021

### Getting started

| 1  | Getting started     | 3  |
|----|---------------------|----|
| 2  | What is PRISM?      | 5  |
| 3  | How PRISM works     | 7  |
| 4  | Installation        | 9  |
| 5  | Requirements        | 11 |
| 6  | Using PRISM         | 13 |
| 7  | Quickstart          | 15 |
| 8  | Extract             | 17 |
| 9  | Preprocess          | 19 |
| 10 | Deconvolute         | 21 |
| 11 | Scatter             | 23 |
| 12 | Annotate            | 25 |
| 13 | Related information | 27 |
| 14 | Citing PRISM        | 29 |
| 15 | References          | 31 |
| 16 | Quickstart          | 33 |
|    |                     |    |

Methylation Pattern-based, Reference-free Inference of Subclonal Makeup.

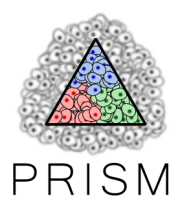

Getting started

What is PRISM?

Note: This section is under construction.

## chapter $\mathbf{3}$

How PRISM works

Note: This section is under construction

### Installation

Note: This section is under construction.

#### 4.1 Installing via pip

PRISM is distributed as a python package named subclone-prism, so it can be easily installed via PyPI.

```
$ pip install subclone-prism
```

#### 4.2 Installing via bioconda

PRISM will support installation via bioconda soon.

#### 4.3 Installing from source

The latest version of PRISM can be installed by directly cloning the github repository.

```
$ git clone https://github.com/dohlee/prism.git
$ cd prism
$ python setup.py install
```

### Requirements

Note: This section is under construction.

#### PRISM requires BAM file of RRBS reads, aligned by Bismark.

PRISM strictly requires mapping results of Bismark, a bisulfite read mapping tool. Also note that PRISM only applies to RRBS data, and unfortunately, the feasibility of PRISM to the data from other methylation profiling techniques such as whole genome bisulfite sequencing (WGBS), methylated DNA immunoprecipitation sequencing (MeDIP-Seq), or methyl-CpG binding domain-based capture sequencing (MBDCap-Seq) has not been verified.

Using PRISM

#### Quickstart

#### Install PRISM with pip.

\$ pip install subclone-prism

Run analysis.

```
_____
Extract epiloci from BAM file.
_____
$ prism extract -i sample.bam -o sample.met
    _____
Preprocess epiloci to get finer estimates of epigenetic subclones
and to rescue more fingerprint epiloci from noisy methylation data.
_____
$ prism preprocess -i sample.met -o sample.corrected.met
_____
Infer the subclonal composition of the sample.
_____
If you want 1-sample deconvolution, run:
$ prism deconvolute -i sample.corrected.met -o sample.prism.result
or if you want 2-sample deconvolution, run:
$ prism deconvolute -i sample1.corrected.met sample2.corrected.met -o sample.prism.
⇔result
Scatterplot for visualization of the result.
_____
$ prism scatter -i sample.prism.result -o sample.png
                             _____
_____
Annotation of fingerprint epiloci for functional characterization of
discovered epigenetic subclones.
```

(continues on next page)

(continued from previous page)

```
$ prism annotate -i sample.prism.result -o sample.prism.annotated.result \
--beds annotation_a.bed annotation_b.bed \
--annotation-names ANNOTATION-A ANNOTATION-B
```

The PRISM analysis is done in three steps: extract - preprocess - deconvolute.

#### Extract

**Note:** This section is under construction.

prism extract command extracts viable epiloci from a BAM file. In other words, it extracts genomic regions harboring a sufficient number of mapped reads (>= d) with a sufficient number of CpGs (>= c). A resulting file with those epiloci information is generated, whose file extension will be .met afterwards. To extract epiloci with default settings (d = 20, c = 4), simply run the command below:

\$ prism extract -i sample.bam -o sample.met

If you want to specify your own cutoffs for the required sequencing depth and the number of CpGs, say, d = 15 and c = 3, run as follows:

\$ prism extract -i sample.bam -o sample.met -d 15 -c 3

#### Preprocess

**Note:** This section is under construction.

prism preprocess command corrects for the errors in methylation patterns in order to amplify the number of fingerprint epiloci and calibrate for the subclone size estimates.

\$ prism preprocess -i sample.met -o sample.corrected.met

You may benefit from multithreading with -t/--threads option.

\$ prism preprocess -i sample.met -o sample.corrected.met -t 30

This step is resource intensive, so by default PRISM tries to pre-filter the epilocus that is not likely to be a fingerprint epilocus. This pre-filtering of course can be turned off by -f/-no-prefilter option and this indeed gives a better estimates of subclones. However, please be warned, depending on your data size, this step will last long. To help you deciding whether or not to apply prefiltering, with 30 threads ( $-t_{30}$ ) ~200M met file took about 5 hours to be preprocessed without prefiltering.

\$ prism preprocess -i sample.met -o sample.corrected.met --no-prefilter -t 30

For a more detailed description about all options, run prism preprocess -h.

### Deconvolute

**Note:** This section is under construction.

prism deconvolute command infers the subclonal composition of the sample. Simply give methylation patterncorrected epiloci file.

\$ prism deconvolute -i sample.corrected.met -o sample.prism.result

Another feature of PRISM is that is can utilize two or more samples from a single tumor at the same time, and jointly infer subclonal composition. To provoke joint-analysis, specify a list of corrected.met files.

For a more detailed description about all options, run prism deconvolute -h.

#### Scatter

**Note:** This section is under construction.

prism scatter command generates a scatterplot of the PRISM analysis result. You need a result of prism deconvolute. The dimension of analysis (i.e., the number of samples you gave to prism deconvolute command) should not be more than three to visualize it. Note that the file extension of output file should be a general one for image files such as png, jpg, or pdf.

\$ prism scatter -i sample.prism.result -o sample.png

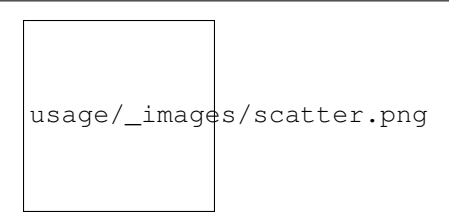

Annotate

Note: This section is under construction.

Related information

Citing PRISM

Note: This section is under construction.

References

Note: This section is under construction.

#### Quickstart

#### Install PRISM with pip.

\$ pip install subclone-prism

Run analysis.

```
_____
Extract epiloci from BAM file.
_____
$ prism extract -i sample.bam -o sample.met
    _____
Preprocess epiloci to get finer estimates of epigenetic subclones
and to rescue more fingerprint epiloci from noisy methylation data.
_____
$ prism preprocess -i sample.met -o sample.corrected.met
_____
Infer the subclonal composition of the sample.
_____
If you want 1-sample deconvolution, run:
$ prism deconvolute -i sample.corrected.met -o sample.prism.result
or if you want 2-sample deconvolution, run:
$ prism deconvolute -i sample1.corrected.met sample2.corrected.met -o sample.prism.
⇔result
Scatterplot for visualization of the result.
_____
$ prism scatter -i sample.prism.result -o sample.png
                             _____
Annotation of fingerprint epiloci for functional characterization of
discovered epigenetic subclones.
```

(continues on next page)

(continued from previous page)

```
$ prism annotate -i sample.prism.result -o sample.prism.annotated.result \
--beds annotation_a.bed annotation_b.bed \
--annotation-names ANNOTATION-A ANNOTATION-B
```

The PRISM analysis is done in three steps: extract - preprocess - deconvolute.